### Активация режима ЧПМ на устройстве.

**Примечание:** если необходимо сделать настройку «с нуля», то удалите программу, удалите на устройстве каталог /storage/emulated0/armax(или /storage/sdcard0/armax). Поставьте программу paymob\_xxx.apk. Запустите программу Paymob

При первом старте программа предложит зарегистрироваться в сервисе «Умка365». Данный шаг можно пропустить, поставив «Не регистрировать и больше не спрашивать», и нажав кнопку «Продолжить».

| ■ РЕГИСТРАЦИЯ В<br>UMKA365              |  |  |  |
|-----------------------------------------|--|--|--|
| Номер РМК: (209)10000000                |  |  |  |
| Логин:                                  |  |  |  |
| Пароль                                  |  |  |  |
| ✓ Не регистрировать и больше не спрашив |  |  |  |
|                                         |  |  |  |

**Developer Edition** 

Для логина вводим номер администратора «99» и пароль «99»

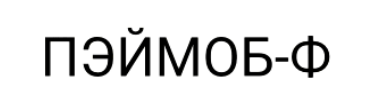

сборка 0.12.119

Номер кассира 99
Имя кассира СИС. АДМИН
Пароль

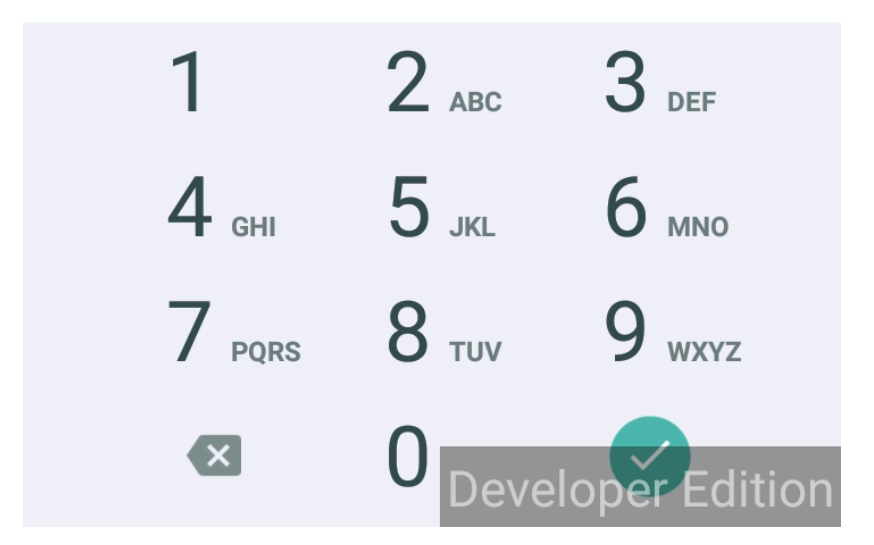

После логина будет показан экран регистрации ККТ. Для перевода ККТ в режим ЧПМ нажимаем в левом верхнем углу кнопку «Меню».

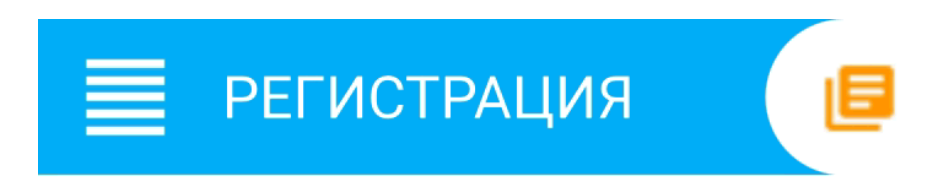

Внимание! Перед фискализацией ККТ проверьте правильность настройки системного времени и часового пояса

## 15.05.2019 10:40:28 GMT +3 МОСКВА, СТАНДАРТНОЕ ВРЕМЯ

НАСТРОЙКА ВРЕМЕНИ

#### • • • • • • •

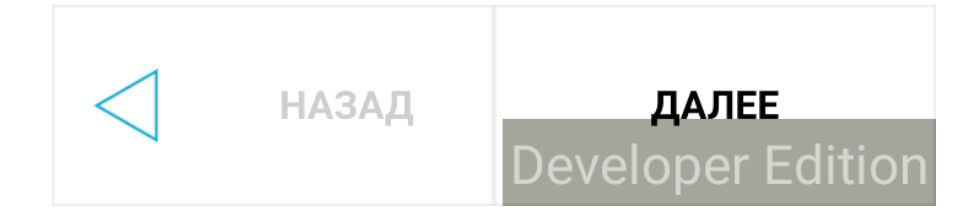

Выбираем пункт меню «Настройки, Режим ЧПМ»

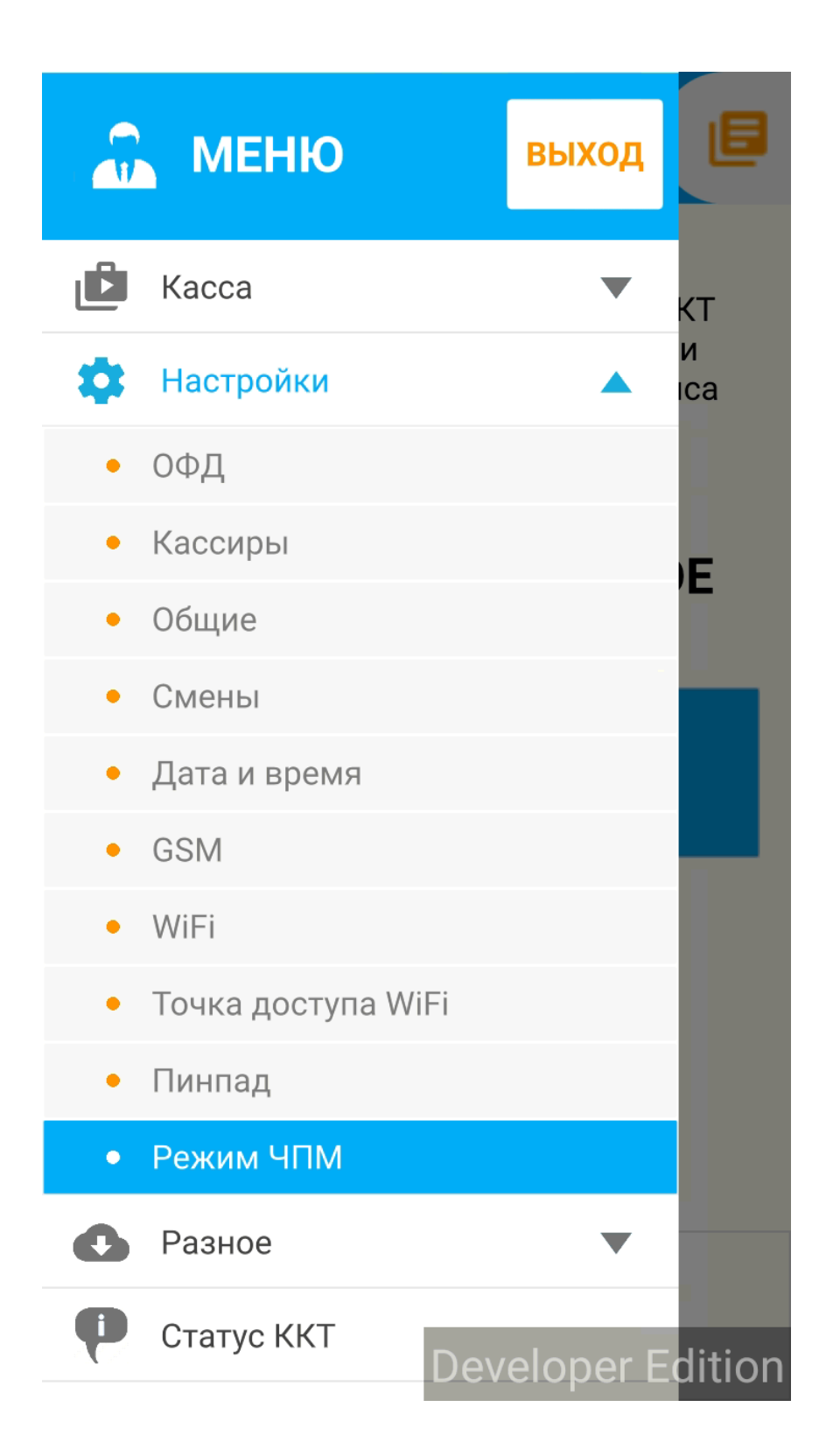

На экране переключения режима, выбираем «ЧПМ», нажимаем кнопку «Применить». После этого необходимо перезагрузить устройство.

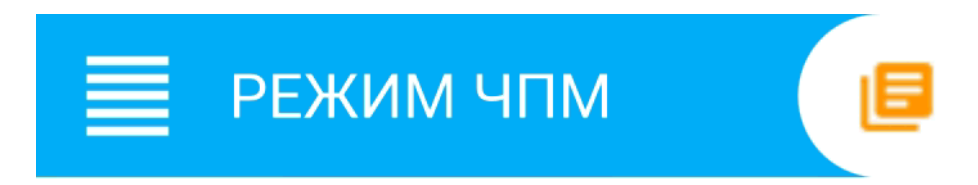

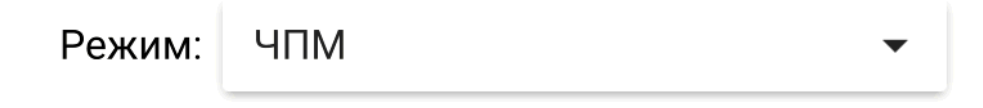

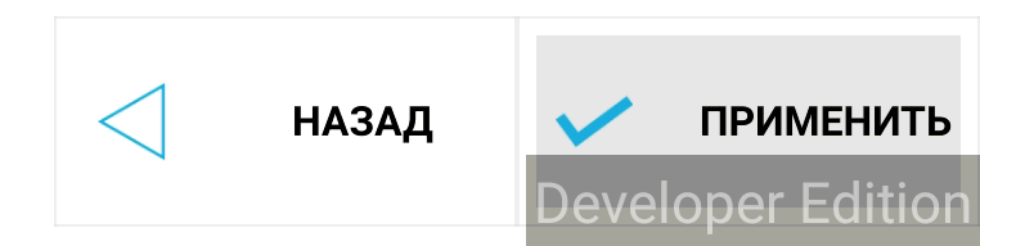

После перезагрузки программа может запросить заводской номер устройства. Вводим номер(если он автоматически не будет подставлен в соответствующее поле) и нажимаем кнопку «Прошить». Для данного шага необходимым условием является наличие интернета на устройстве.

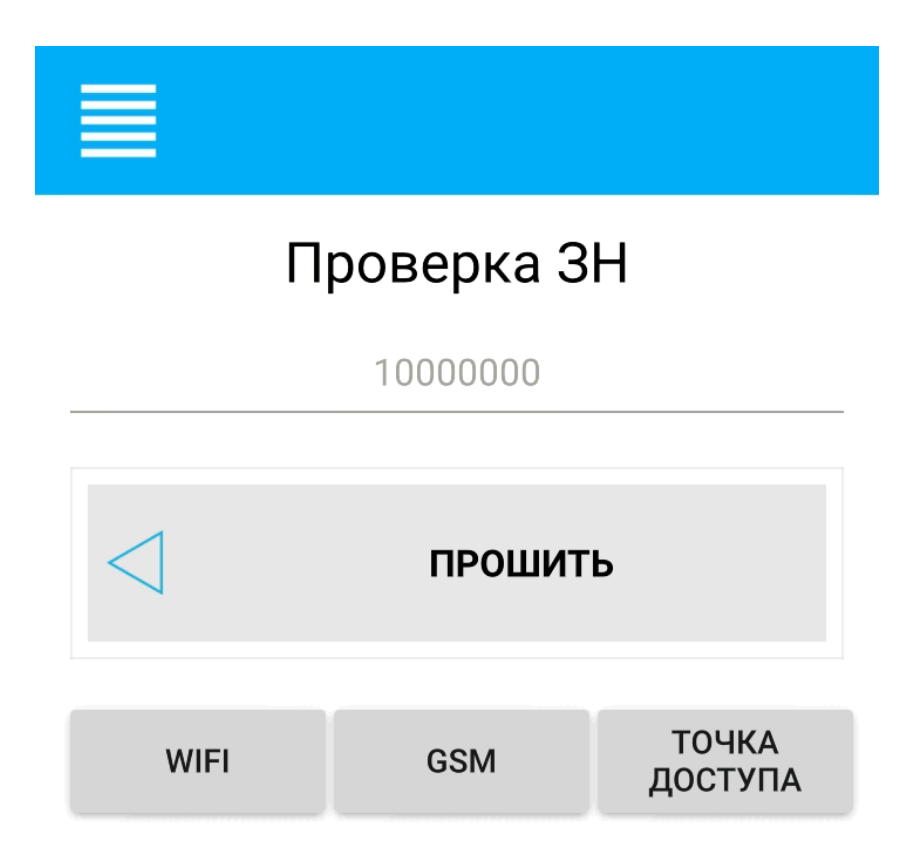

## **Developer Edition**

После установки заводского номера ПО предложит залогиниться. После логина касса перейдет к режиму регистрации.

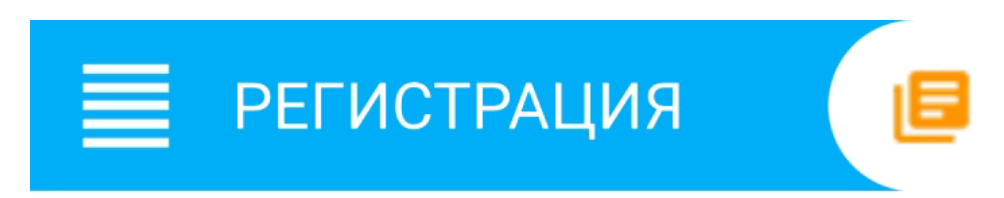

Внимание! Перед фискализацией ККТ проверьте правильность настройки системного времени и часового пояса

# 15.05.2019 10:41:55 GMT +3 МОСКВА, СТАНДАРТНОЕ ВРЕМЯ

НАСТРОЙКА ВРЕМЕНИ

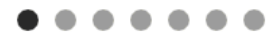

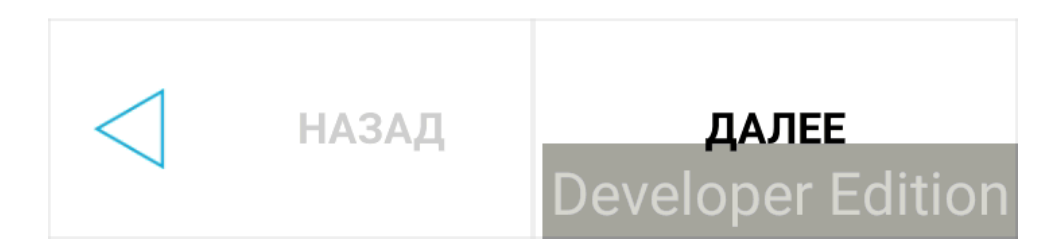

Для перехода по страницам параметров регистрации нажимаем кнопку далее. На каждой из страниц указываем необходимые параметры регистрации. В режиме ЧПМ регистрационный номер можно сгенерировать с помощью кнопки «Новый» напротив поля ввода регистрационного номера(предварительно введя корректный ИНН). Пример заполнения регистрационных данных ККТ:

| Е РЕГИСТРАЦИЯ                  |       |
|--------------------------------|-------|
| Адрес сайта ФНС:               |       |
| Email: test@uuu.ff             |       |
| Рег 1152215285051417<br>номер: | НОВЫЙ |
| Пользователь: User             |       |
| ИНН: 7725225244                |       |
| Адрес: Kursk                   |       |
| Mecтo: Office                  |       |

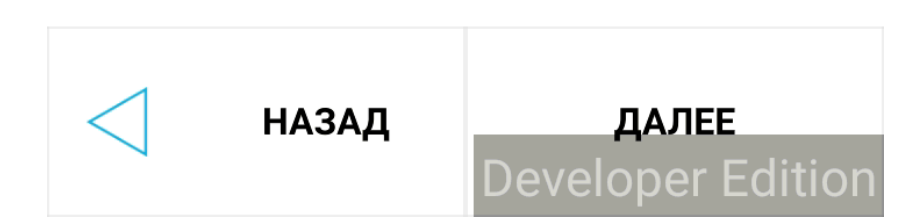

На последней странице для завершения этапа регистрации ККТ необходимо снять галку «Предварительная печать» и нажать кнопку «Регистрация».

|       | РЕГИСТРАЦИЯ           |   |
|-------|-----------------------|---|
| 🗌 n   | ооизвольный ОФД       |   |
| ОФД:  | Тандер                | • |
| инн с | ФД: 2310031475        |   |
| 🗌 п   | редварительная печать |   |

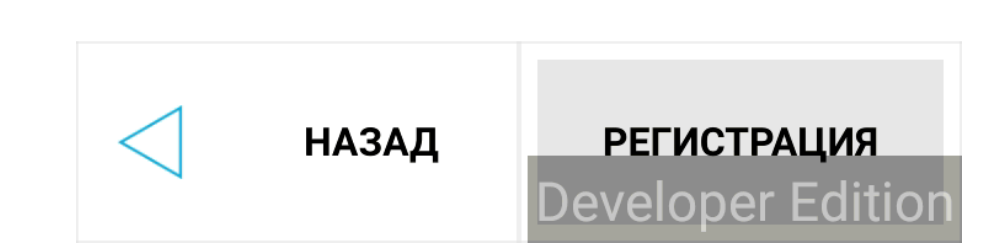

 $\bullet \bullet \bullet \bullet \bullet$ 

После чего устройство напечатает чек о регистрации. Все чеки в режиме ЧПМ имеют пометку «Режим ЧПМ». Для проверки работоспособности кассы перезагрузите устройство, авторизуйтесь, откройте и закройте смену. При этом касса должна напечатать соответственно чек об открытии и закрытии смены. Если все условия выполнены, то устройство готово к работе.